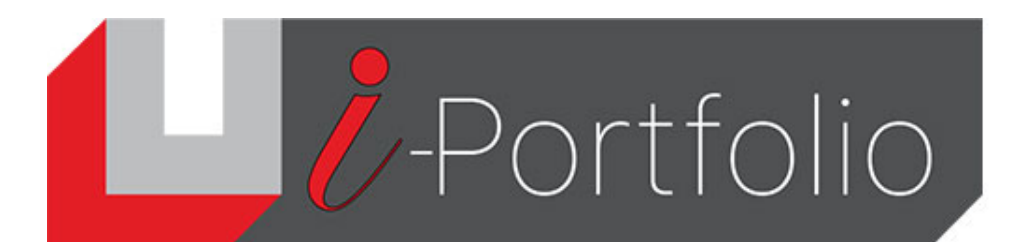

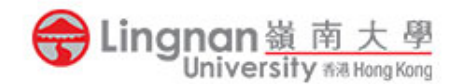

## How to post a topic in a group forum

- 1. Make sure that you have already joined a course group in Mahara.
- 2.
- Select the course group in which 3. you would like to post a forum topic.

Login to Mahara and click the ' $\equiv$  ' button and then '**Groups**' sub-tab.

| Portfolio                                                                                                    |                                                                                                    |                                 | Search for people |  |  |
|----------------------------------------------------------------------------------------------------|----------------------------------------------------------------------------------------------------|---------------------------------|-------------------|--|--|
| Results                                                                                                    |                                                                                                    |                                 |                   |  |  |
| Filter by label                                                                                                    | Type in a search term                                                                                                    | Q                               |                   |  |  |
| Amazing Tuen Mun - og                                                                                                    | Label                                                                                                    | → Leave this group              |                   |  |  |
| Hey everyone WHAT'S UPPPPPPP<br>all Ungnet's Student, I th                                                                                                 | You are                                                                                                    | a member of this group.         |                   |  |  |
| Group administration: Control (241g)(%<br>6900) (Hopingtonis), Strate (Sarry (Sno<br>Ting POBI - singlingpoon), Nicola Chew<br>Member (179                 | a Chun DHNG - Isaburding, Huring<br>ng Mali Indigebrangkan, satip (Eng<br>ng Hige Shi (2003KG - ngasindhoung)                     |                                 |                   |  |  |
| check it out-places in T                                                                                                    | Label                                                                                                    | → Leave this group              |                   |  |  |
| Check It Dut Places in 'Lee Mun I<br>places of Tuen Mun                                                                                                    | You are                                                                                                    | You are a member of this group. |                   |  |  |
| Grange administrations: Debby Law (Pd<br>PKDRC): hadvarry(22) Manife Chao (Hol<br>Yang LAM - toporgiani), Chaimers (Hol<br>generation)<br>Members: 200     | Ching (JAB) - postwigsteing, habit (Ka K)<br>Ising (DAB) - hostwingstein), 19340 (Far-<br>rhang 197 - hostwingstein, Osi Kir, JAB |                                 |                   |  |  |
| iHK - Opers Publicly visible                                                                                                    | Label                                                                                                    | ♦ Label → Leave this group      |                   |  |  |
| 140 V                                                                                                    | HE Wedler I is restautions, disparg.                                                                                              |                                 |                   |  |  |
| Group colorinderstore: Index (2007)<br>Integracing and the Integration of the Integration<br>System Deplement (System 1997) 1997 - James<br>Manufaces, 200 | oleoloxuelbert), Sking Yau DKD, MG<br>UMDA Na Yau Inte Kowt - koyeernekto,<br>schepterel)                                         |                                 |                   |  |  |
| iPortfolio Examples Gro                                                                                                    | DUP - Controlled                                                                                                    | Sector Label                    | Settings 💼 Delete |  |  |
| This Group sheevase several porth students in the past semesters                                                                                           | tio assignments submitted by                                                                                                    |                                 |                   |  |  |
| Group administrators: Jones Chong X<br>Wing Your Max Lift Scientifi<br>Member 8, 11                                                                        | Dit Ming James (21096-jameschang)                                                                                                 |                                 |                   |  |  |
| tlc new group - Request me                                                                                                    | mbership, Allows submissions                                                                                                    | 🗣 Label 🕇                       | Settings 🛅 Delete |  |  |
| Group administrators: Wing Yuen Max<br>Members: 2                                                                                                    | : LUE (luewy)                                                                                                    |                                 |                   |  |  |

4. Click the title of the discussion forum.

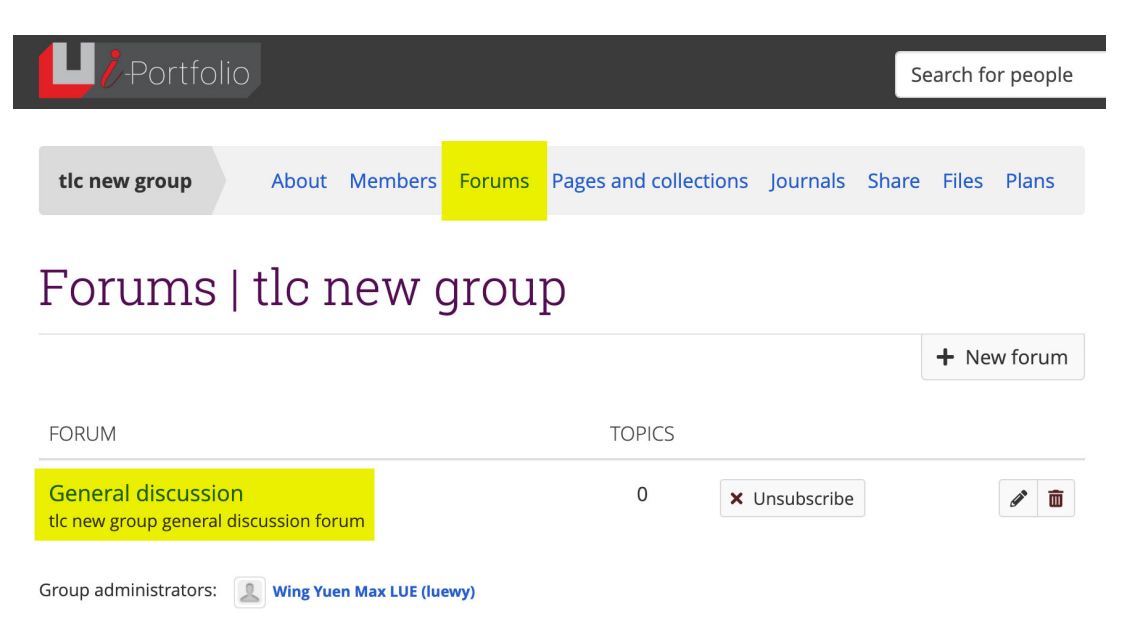

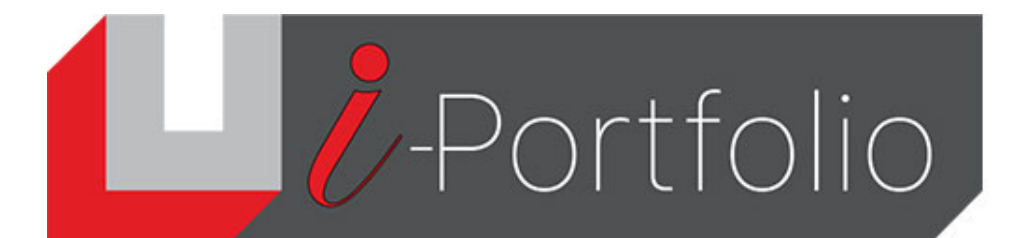

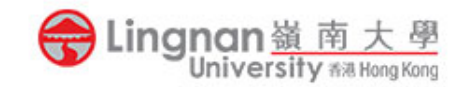

5. Click the '*New topic*' button to post a new topic.

| Portfolic               | D        |              |        |          |                |                | Search for people |
|-------------------------|----------|--------------|--------|----------|----------------|----------------|-------------------|
| tlc new group           | Abou     | t Members    | Forums | Pages a  | nd collections | Journals Sha   | are Files Plans   |
| Forums                  | tlc      | new g        | grou   | р        |                |                |                   |
|                         |          | + New topic  | 🔹 🌣 Ed | it forum | × Unsubscr     | ibe from forum | 🛅 Delete forum    |
| Forums /<br>General dis | scus     | sion         |        |          |                |                |                   |
| tlc new group gene      | eral dis | cussion foru | ım     |          |                |                |                   |

6. Fill in all information and then post the topic.

| Portfolio                                                                       |                |                       |            | Search fo   | or people  |  |  |  |  |
|---------------------------------------------------------------------------------|----------------|-----------------------|------------|-------------|------------|--|--|--|--|
| tic new group About                                                             | Members Forums | Pages and collections | Journals S | Share Files | Plans      |  |  |  |  |
| Forums   tlc new group                                                          |                |                       |            |             |            |  |  |  |  |
| Add topic                                                                       |                |                       |            |             |            |  |  |  |  |
| Fields marked by '*' are required.                                              |                |                       |            |             |            |  |  |  |  |
| Subject *                                                                       |                |                       |            |             |            |  |  |  |  |
| Message *                                                                       |                |                       |            |             |            |  |  |  |  |
| ✓ Paragraph ✓ B I                                                               |                |                       |            |             | 0 WORDS // |  |  |  |  |
| Attachments                                                                     | No files found |                       |            |             |            |  |  |  |  |
| Sticky<br>Sticky topics appear at the top of every (                            | • No           |                       |            |             |            |  |  |  |  |
| Closed                                                                          | • No           |                       |            |             |            |  |  |  |  |
| Closed topics can only be replied to by moderators and the group administrators |                |                       |            |             |            |  |  |  |  |
| Send message now                                                                | • No           |                       |            |             |            |  |  |  |  |
| Sena message immeaiately instead of waiting at least minutes for it to be sent. |                |                       |            |             |            |  |  |  |  |

Post Cancel